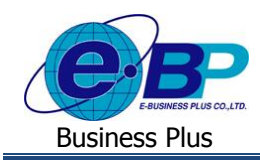

## User Manual

## Appendix (ภาคผนวก) [คำศัพท์, สัญลักษณ์ที่ใช้ในระบบหรือโปรแกรม]

## คำศัพท์ที่ใช้ในระบบ

| ลำดับ | คำศัพท์                     | คำอธิบาย                                                                  |
|-------|-----------------------------|---------------------------------------------------------------------------|
| 1     | สิทธิกลุ่มเข้าใช้งาน        | เป็นการกำหนดว่าผู้ใช้งานแต่ละท่านสามารถใช้งานในส่วนใดบ้าง                 |
| 2     | หลักสูตรบังคับ              | เป็นประเภทของหลักสูตรอบรมที่บังคับหรือกำหนดให้เข้าอบรม                    |
| 3     | หลักสูตรเสริมทักษะ          | เป็นประเภทของหลักสูตรอบรมที่เสริมทักษะผู้ที่เข้าอบรม                      |
| 4     | อบรมภายใน                   | เป็นลักษณะการจัดอบรมภายในบริษัท                                           |
| 5     | อบรมภายนอก                  | เป็นลักษณะการจัดอบรมภายนอกบริษัท                                          |
| 6     | ฝึกเตรียมเข้าทำงาน          | เป็นประเภทของหลักสูตรที่นำส่งกรมพัฒนาฝีมือแรงงาน                          |
| 7     | ฝึกยกระดับฝีมือแรงงาน       | เป็นประเภทของหลักสูตรที่นำส่งกรมพัฒนาฝีมือแรงงาน                          |
| 8     | ฝึกเปลี่ยนสาขาอาชีพ         | เป็นประเภทของหลักสูตรที่นำส่งกรมพัฒนาฝีมือแรงงาน                          |
| 9     | KPI (Key Performance Index) | เครื่องมือที่ใช้วัดผลการคำเนินงานหรือประเมินผลการคำเนินงานในด้านต่างๆ     |
|       |                             | ขององก์กร ซึ่งสามารถแสดงผลของการวัดหรือการประเมินในรูปข้อมูลเชิง          |
|       |                             | ประมาณเพื่อสะท้อนประสิทธิภาพ ประสิทธิผลในการปฏิบัติงานขององค์กร           |
|       |                             | หรือหน่วยงานภายในองค์กร ซึ่งในระบบจะใช้วัดในส่วนของการฝึกอบรม             |
| 10    | แบบฟอร์มประเมิน             | แบบฟอร์มสำหรับพนักงานประเมินหลักสูตรและวิทยากรประเมินพนักงาน              |
| 11    | หัวเรื่องการประเมิน         | เป็นการกำหนดหัวเรื่องที่จะใช้ในการประเมิน ซึ่งจะได้ทราบว่าใบประเมินมีหัว  |
|       |                             | เรื่องใดที่ต้องการจะให้ผู้เข้าอบรมประเมินบ้าง                             |
| 12    | เกณฑ์การประเมิน             | เป็นการกำหนดว่าใบประเมินมีเกณฑ์ใดที่ใช้สำหรับการประเมินบ้าง เช่น ดีมาก,   |
|       |                             | ดี, ปานกลาง เป็นต้น                                                       |
| 13    | เกณฑ์การตัดเกรด             | เป็นการกำหนดว่าใบประเมินมีเกณฑ์ใดที่ใช้สำหรับการตัดเกรดบ้าง เช่น 80-      |
|       |                             | 100% ได้เกรค A หรือ 60-79% ได้เกรค B เป็นต้น                              |
| 14    | กุณสมบัติผู้อบรม            | เป็นการระบุว่าผู้ที่จะเข้าอบรมในแต่ละหลักสูตรจะต้องมีคุณสมบัติอย่างไรบ้าง |
| 15    | แผนการอบรมประจำปี           | แผนการฝึกอบรมที่จัดทำขึ้นมาเพื่อรองรับเป้าหมายการฝึกอบรมประจำปีของ        |
|       |                             | องก์กรตนเอง                                                               |
| 16    | ตารางการอบรม                | กำหนดวัน-เวลาเข้าฝึกอบรมในแต่ละหลักสูตรให้แก่พนักงาน                      |
| 17    | สถานะการอบรม                | เป็นการระบุว่าตารางอบรมที่กำหนดไว้มีสถานะอย่างไร โดยระบบมีให้เลือก        |
|       |                             | ดังนี้ รอการเปิดอบรม, เปิดอบรม, อบรมเสร็จสิ้น, ปิดอบรม                    |
| 18    | ปฏิทินการอบรม               | ระบบจะแสดงรายละเอียดของการอบรมในรูปแบบปฏิทิน เพื่อผู้ใช้งานจะได้          |
|       |                             | ตรวจสอบภาพรวมของการอบรมในแต่ละหลักสูตรได้ โดยแบ่งเป็น 3 ประเภท            |
|       |                             | คือ ปฏิทินการอบรม(ฝ่ายบุคคล), ปฏิทินการอบรม(พนักงาน),ปฏิทินการอบรม        |
|       |                             | (ผู้ขัคการ)                                                               |

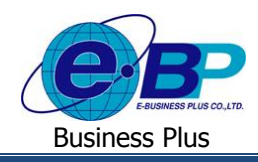

## Installation Manual/User Manual

| 19 | จำนวนชั่วโมงขั้นต่ำที่ควรฝึกอบรม  | การระบุจำนวนชั่วโมงขั้นต่ำที่จะต้องเข้ารับการอบรมของตำแหน่งงานนั้นๆ |
|----|-----------------------------------|---------------------------------------------------------------------|
| 20 | จำนวนหลักสูตรขั้นต่ำที่ควรฝึกอบรม | การระบุจำนวนหลักสูตรขั้นต่ำที่ควรฝึกอบรมของตำแหน่งงานนั้นๆ          |
| 21 | คะแนนเฉลี่ยขั้นต่ำที่ควรได้รับจาก | การกำหนดกะแนนเฉลี่ยขั้นต่ำที่กวรได้รับของตำแหน่งงานนั้นๆ            |
|    | การประเมินอบรม                    |                                                                     |
| 22 | ประเมินการอบรมและติดตามผล         | เป็นการประเมินทั้งก่อนอบรมและหลังอบรม โดยผู้ประเมินจะเป็นวิทยากรและ |
|    |                                   | ผู้เข้าอบรม โดยทางฝ่ายบุคคลสามารถตรวจสอบผลการประเมินและติดตามผล     |
|    |                                   | การประเมินในระบบได้                                                 |
| 23 | ประวัติการอบรมพนักงาน             | เป็นการแสดงรายละเอียดว่าพนักงานแต่ละคนผ่านการอบรมหลักสูตรใคมาบ้าง   |